## **Sure Cuts A Lot Installation Procedure**

Each serial number can be installed in two computers. If you need to change the computer, please deactivate your serial number.

## 1. Auto Installation

| Step 1 Press Next to C | continue.                                        |
|------------------------|--------------------------------------------------|
| ame Cuts               | Welcome to the Sure Cuts A Lot 4<br>Setup Wizard |
| ALOCO                  | Click Next to continue, or Cancel to exit Setup. |
|                        |                                                  |
|                        | Next > Cancel                                    |

Step 2 Select "I accept the agreement" and press "Next."

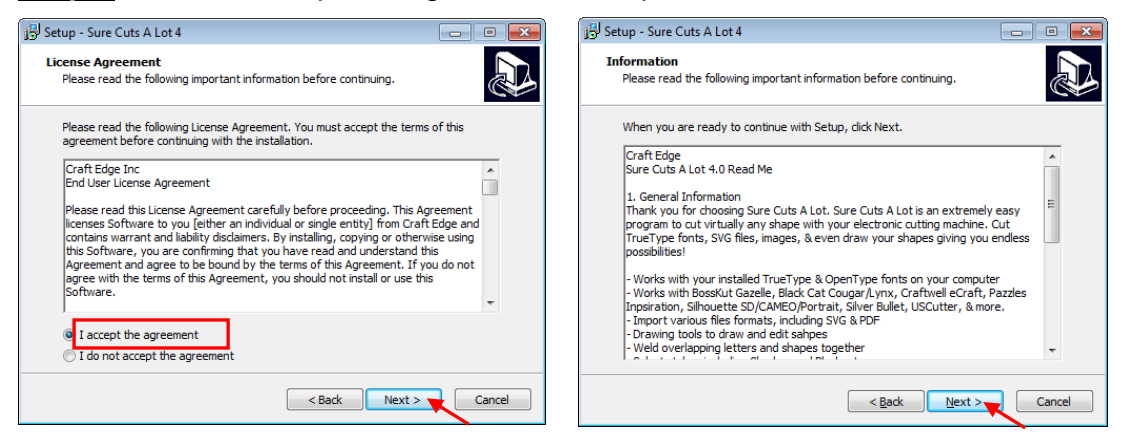

Step 3 Use the default folder (suggested) or select a folder you want to install the Sure Cuts A Lot and press "Next."

| 弱 Setup - Sure Cuts A Lot 4                                                            | - • -  |  |  |
|----------------------------------------------------------------------------------------|--------|--|--|
| Select Destination Location<br>Where should Sure Cuts A Lot 4 be installed?            |        |  |  |
| Setup will install Sure Cuts A Lot 4 into the following folder.                        |        |  |  |
| To continue, click Next. If you would like to select a different folder, click Browse. |        |  |  |
| C:\Program Files (x86)\Craft Edge\Sure Cuts A Lot 4 Browse                             |        |  |  |
|                                                                                        |        |  |  |
| At least 50.9 MB of free disk space is required.                                       |        |  |  |
| < Back Next >                                                                          | Cancel |  |  |

Step 4 Tick "Create a desktop icon" if you want to create a shortcut on your desktop, and tick "Associated scut4 extension" to associate the scut4 extension file with Sure Cuts A Lot software. Then press "Next" to start the installation.

|                                                                              | 📴 Setup - Sure Cuts A Lot 4                                                           |                                                                                         |        |
|------------------------------------------------------------------------------|---------------------------------------------------------------------------------------|-----------------------------------------------------------------------------------------|--------|
|                                                                              | Select Additional Tasks<br>Which additional tasks should be performed?                |                                                                                         |        |
|                                                                              | Select the additional tasks you would like Setup to perfo<br>Lot 4, then click Next.  | rm while installing Sure Cuts A                                                         |        |
|                                                                              | Additional icons:                                                                     |                                                                                         |        |
|                                                                              | File extensions:                                                                      |                                                                                         |        |
|                                                                              |                                                                                       |                                                                                         |        |
|                                                                              |                                                                                       |                                                                                         |        |
|                                                                              | < Back                                                                                | Next > Cancel                                                                           |        |
| 📳 Setup - Sure Cuts                                                          | A Lot 4                                                                               | العالي Setup - Sure Cuts A Lot 4                                                        |        |
| Ready to Install<br>Setup is now rea                                         | ady to begin installing Sure Cuts A Lot 4 on your computer.                           | Installing<br>Please wait while Setup installs Sure Cuts A Lot 4 on your computer.      | Ð      |
| Click Install to co<br>change any sett                                       | ontinue with the installation, or click Back if you want to review or tings.          | Extracting files<br>C:\Program Files (x86)\Craft Edge\Sure Cuts A Lot 4\Hints\style.css |        |
| Destination loc<br>C:\Program<br>Additional task<br>File extens<br>Associate | ation:<br>Files (x86)(Craft Edge\Sure Cuts A Lot 4<br>s:<br>ins:<br>"scut4" extension |                                                                                         |        |
| 4                                                                            | • •                                                                                   |                                                                                         |        |
|                                                                              | < Back Install Cancel                                                                 |                                                                                         | Cancel |

Step 5 Don't tick "Install USB Driver" and tick "Launch Sure Cuts A Lot," and then press "Finish" to compete installation.

| 🔂 Setup - Sure Cuts A Lot 4 |                                                                                                    |
|-----------------------------|----------------------------------------------------------------------------------------------------|
| Sure Cuts                   | Completing the Sure Cuts A Lot 4<br>Setup Wizard<br>Setup has finished installing Sure Cuts A Lot 4 on your<br>computer. The application may be launched by selecting the<br>installed icons.<br>Click Finish to exit Setup.<br>Install USB Driver<br>I Launch Sure Cuts A Lot |
|                             | Finish                                                                                                    |

Step 6 Run Sure Cuts A Lot.

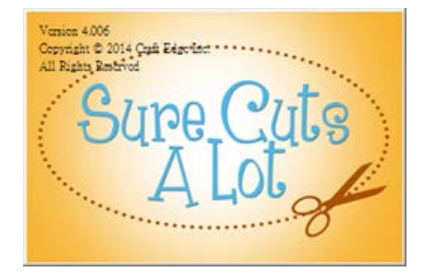

Step 7 Press "Activate..."to activate Sure Cuts A Lot. Please make sure it is connected to the internet.

| Sure Cuts A Lot 4 Demo Mode                                                                                   |  |  |
|----------------------------------------------------------------------------------------------------|--|--|
| "Sure Cuts A Lot 4" will run in Demo Mode until the software is activated<br>with a purchased License key.    |  |  |
| In Demo Mode:                                                                                                 |  |  |
| - The software will cut horizontal lines through your design as a<br>DEMO watermark.                          |  |  |
| - You can browse and purchase designs from the eshape Store,<br>but will not be able to download to use them. |  |  |
| You can purchase a license at<br>http://www.crafted.ge.com/purchase/scal                                      |  |  |
| Purchase License OK                                                                                           |  |  |

Step 8 Put your name in the Name column and enter the 25-letter software key shown on the SCA certificate to the Serial column and press "OK" to complete the activation.

| А                                                                                                    | ctivate S                     | ure Cuts A l                                                      | Lot 4                                                                          |                                                             |                                       | <b>—</b> |   |
|----------------------------------------------------------------------------------------------------|-------------------------------|-------------------------------------------------------------------|--------------------------------------------------------------------------------|-------------------------------------------------------------|---------------------------------------|----------|---|
|                                                                                                    | Please e                      | nter your Na                                                      | me and Serial.                                                                 |                                                             |                                       |          |   |
|                                                                                                    | Name:                         |                                                                   | GCC                                                                            |                                                             |                                       |          |   |
|                                                                                                    | Serial:                       |                                                                   | I                                                                              | 1083-92243                                                  |                                       |          |   |
|                                                                                                    | Acti<br>If you a<br>http://w/ | vate manually<br>re unable to a<br>ww.crafted.ge<br>ww.crafted.ge | y<br>activate, check the<br>.com/activation/sca<br>. <u>com/activation/sca</u> | Cance<br>Activate manually oj<br>obtain your Activatio<br>1 | el OK<br>ption, and visit<br>on code. | -        |   |
| A                                                                                                    | ctivation                     |                                                                   |                                                                                |                                                             |                                       |          | × |
| Thank you for activating the software.<br>If you need to move the software to a new computer, you can choose<br>to Deactivate under the Help menu (Requires an Internet connection).<br>Uninstalling the software from a computer does not automatically<br>deactivate it. |                               |                                                                   |                                                                                |                                                             |                                       |          |   |
|                                                                                                    |                               |                                                                   |                                                                                |                                                             | (                                     | ОК 🍗     |   |

Step 9 Sure Cuts A Lot is ready to use.

## 2. Manually Activate Software

If the computer connected to cutter doesn't have internet connection to accomplish above software activation process, you can use "Activate manually" function alternatively to enter the "Activation Code" to start the usage of Sure Cuts A Lot. Meanwhile, you need to find another computer that has internet access to obtain the "Activation Code" in advance following below instructions.

Step 1 Check the "Activate manually" checkbox and you should see the Site Code and Activation Code fields appear. The Site Code field will be pre-filled in and cannot be changed.

| Activate Sure Cuts A Lot 4                                                                                                    |                         |  |  |  |
|----------------------------------------------------------------------------------------------------|-------------------------|--|--|--|
|                                                                                                    |                         |  |  |  |
| Please enter your Name, Serial and Activation Code.                                                                                                 |                         |  |  |  |
| Name:                                                                                                    | k                       |  |  |  |
| Serial:                                                                                                    | 183-92243               |  |  |  |
| Site Code:                                                                                                    | 62920-43822-24190-41812 |  |  |  |
| Activation Code:                                                                                                    |                         |  |  |  |
| Activate manually Cancel OK                                                                                                    |                         |  |  |  |
| If you are unable to activate, check the Activate manually option, and visit<br>http://www.craftedge.com/activation to obtain your Activation code. |                         |  |  |  |
| http://www.crafted.ge.com/activation/scal                                                                                                    |                         |  |  |  |
|                                                                                                    |                         |  |  |  |

- Step 2 Visit <u>http://www.craftedge.com/activation/surecutsalot</u> via an internet connected computer. Enter your name, serial (software key, shows on the DVD cover) and site code.
- Step 3 Click on the "Generate Activation Code" button, and your activation code will be shown in the Activation Code field.

| You must activ                                                              |                                                                                                    |
|-----------------------------------------------------------------------------|----------------------------------------------------------------------------------------------------|
| need to choose<br>serial number.<br>web page. <mark>Do</mark><br>purchased. | ate in order to use the full version of the software. Generally, you will just<br>e Activate from the Help menu in Sure Cuts A Lot and enter your name and<br>The software will try to activate automatically and you can disregard this<br><b>not</b> use this web page if you have not installed the software yet or have not |
| If you view the<br>the software is                                          | About box in Sure Cuts A Lot and it shows your name and serial number, s activated ok.                                                                                                    |
| an Activation C<br>confirmation e-<br>"Activate" and<br>Name:               | ode. The Name and Serial information is obtained from your purchase<br>mail. The Site Code is obtained by running the program and choosing<br>d checking the "Activate Manually" option.                                                                                                    |
|                                                                             | Please enter your full name                                                                                                    |
| Serial:                                                                     |                                                                                                    |
|                                                                             | Must enter with the dashes (example: 12345-12345-12345-12345-<br>12345)                                                                                                    |
|                                                                             |                                                                                                    |

Step 4 Copy and paste the activation code back into the activation dialog box of Sure Cuts A Lot program and hit ok.

## 3. Re-install Sure Cuts A Lot Software

If you change a new computer, you may need to deactivate your Sure Cuts A Lot software and re-install it on your new device.

Go to "Deactivate..." under Help and press Yes to confirm, then follow the installation procedure and use **the same code** to activate it on another computer.

| Sure Cuts A Lot 4: Untitled                                                                                                    |                                                     |
|----------------------------------------------------------------------------------------------------|-----------------------------------------------------|
| File Edit Object Path Layer Page Effects Text View Cutter Window                                                                                                    | Help                                                |
| New Open Save Cot Copy Fase Undo Redo Insport                                                                                                    | About Sure Cuts A Lot 4<br>Help F1<br>Online Forums |
| Handles: Basic 💌                                                                                                    | Online Video Tutorials                              |
| Page 1         ©         ©           0         1         2         3         4         5         7         8         9         10           Free 1         0         1         2         3         4         5         7         8         9         10           Free 2         0         1         2         3         4         5         7         8         9         10           Free 2         0         1         2         3         4         5         7         8         9         10           Free 2         0         1         2         3         4         5         6         7         8         9         10           Free 2         0         1         2         3         4         5         7         8         9         10           Free 2         0         1         0         1         0         1         0         1         0         1         0         1         0         1         0         1         0         1         0         1         0         0         0         0         0         0         0         0 | Support  Register Product Check for Updates         |
|                                                                                                    | Deactivate                                          |

| 🔀 Deactiv | ate                                                                                                    | - 23 |
|-----------|----------------------------------------------------------------------------------------------------|------|
| <u>^</u>  | Are you sure you want to deactivate the software?<br>Deactivating will allow you to re-install on a different computer.<br>(Requires an Internet connection) |      |
|           | Yes                                                                                                    |      |